# UTHealth STAT

**Step by Step Process: Clinical Trial Invoicing** 

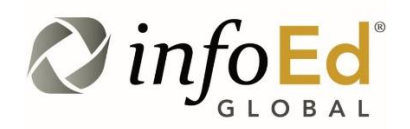

Author:Kathleen KreidlerRevised:July 30, 2019Version:1

### Contents

| INTRODUCTION                                | 1 |
|---------------------------------------------|---|
| CREATING INVOICES                           | 3 |
| SENDING INVOICES TO SPONSOR                 | 8 |
| REVIEWING FINANCIAL STATUS AND TRANSACTIONS | 9 |

# Introduction

This document addresses how to create and send clinical trial invoices that are required by the study sponsor.

Clinical Trial invoicing is done in the Financial Tracking module of START. You will:

- Add charges for which the sponsor has required an invoice.
- Generate invoices
- Save PDF versions of the invoices
- Send invoices to sponsors
- Post invoices and create receivables

SPA will post payments.

System Support Contact Information:

For Technical Support: <u>Systemsreporting@uth.tmc.edu</u> For Functional Support: your SPA Specialist

# **Creating Invoices**

#### **Add Sponsor Contacts**

Add the contact information for the person to whom the invoice is to be sent.

Navigate to the study record in financial tracking. You can search with the PeopleSoft project #.

| Home                                                  | My Profile                       | Locate My Records | Locate Records      | Contacts        | Calendar          | Messages                   | Things to Do | 014999 | 2 |
|-------------------------------------------------------|----------------------------------|-------------------|---------------------|-----------------|-------------------|----------------------------|--------------|--------|---|
| Sponsored<br>Award Trac<br>Financial Tr<br>Agreements | Projects<br>king<br>racking<br>s | SPIN              | TM Search thousands | of funding oppo | rtunities and cre | ate a proposal w<br>t Help | th a click.  |        |   |

This will open the study record in Financial Tracking. In order to invoice, the bill to information must first be added to the record. This information is found in the clinical trial agreement.

If the invoice contact is not already listed, navigate to the Contacts Tab and click Add External.

| Summary               |                                                              |              | Edit Mode    |
|-----------------------|--------------------------------------------------------------|--------------|--------------|
| Awards (1) +          | Project Contacts - Last Updated on 18-Jul-2019 12:57:38 PM 🥠 | Add External | Add Internal |
| Budgeting Details     |                                                              | - T          |              |
| Setups +              |                                                              |              |              |
| Personnel (1) +       |                                                              |              |              |
| Transactions (12) +   |                                                              |              |              |
| Status History        |                                                              |              |              |
| Assignments           |                                                              |              |              |
| Related Proposals     |                                                              |              |              |
| Activity/Comments (0) |                                                              |              |              |
| Contacts (0)          |                                                              |              |              |

Click Add External. Search for the person by clicking on the first letter of the last name then type the last name in the search field. If the person is already in the START system, click select. If the person is not in the system, Click Add New.

| https://gmstest.uth.edu/popUpSelectList.asp?PFacultyID= - Google Chrome                                                                     | _       |       | × |
|----------------------------------------------------------------------------------------------------|---------|-------|---|
| Secure   https://gmstest.uth.edu/popUpSelectList.asp?PFacultyID=                                                                            |         |       | Ð |
| Contacts                                                                                                    | Add New | Close | 2 |
| 0-9 <b>A</b> B C D E F G H I J K L M N O P Q R S T U<br>Aazhang, Behnhan - RICE (Rice University) ▼ Select<br>Search for a particular entry | v       | ΥZ    |   |

| Contact - Ne                                               | w                                                                                                    |          |                                                       |                    | Use Profile and Close |
|------------------------------------------------------------|----------------------------------------------------------------------------------------------------|----------|-------------------------------------------------------|--------------------|-----------------------|
| Salutation<br>First Name<br>Last Name<br>Title<br>Address  | Mr.<br>William<br>Barnes<br>Invoice Payment Specialist<br>Pfizer Pharmaceuticals<br>1 South Main Street |          | MI<br>Suffix<br>Phone<br>Fax<br>Email<br>Entity/Spons | wbarnes@pfizer.com | 1                     |
| City<br>State/Province<br>Zip<br>Mail Stop Code<br>Country | Springfield       New Jersey       00123       U.S.A.                                                   | <b>T</b> |                                                       |                    |                       |

Enter as much information as possible:

- 1. First and last name are required. Available in the Fully Executed Agreement.
- 2. Add a title that identifies this individual as the person to receive invoices. "Invoice Payment" or something similar.
- 3. On the first line of the address field, enter the sponsor's name
- 4. Add the email address to where the invoices are to be sent.

Click Use Profile and close. This will take you back to the add contacts page. Click Select.

| Contacts                              |                | Add New Close |
|---------------------------------------|----------------|---------------|
| 0-9 A <b>B</b> C D E F G H I          | JKLMNOPQRSTUVW | хүz           |
| Barnes, William - PFIZ (Pfizer, Inc.) | Select         |               |
| Search for a particular entry         | <b>†</b>       |               |

You will then see the contact appear in the contact list.

| Project Contacts - Last Updated on 27-Jul-2019 4:05:21 PM 🥡 Add |                     |                   |      |          |  |  |
|-----------------------------------------------------------------|---------------------|-------------------|------|----------|--|--|
| Name                                                            | Entity/Department   | Internal/External | Туре | Open I   |  |  |
| Barnes, William                                                 | PFIZ (Pfizer, Inc.) | External          |      | <b>N</b> |  |  |

#### Add Billing Info

Add the contact under the Billing Info tab. Click Set External.

| Summary             |                                                         |
|---------------------|---------------------------------------------------------|
| Awards (1) +        | Billing Into - Last Updated on 23-Jul-2019 3:44:50 PM V |
| Budgeting Details   | Set Internal / Set External                             |
| Setups —            | T                                                       |
| Attributes          |                                                         |
| Fwd Transactions    |                                                         |
| Billing Info        |                                                         |
| Schd Pay/Milestones |                                                         |

When the search window appears, begin typing the contact's name and click Select.

| Contact                               |   | Select | Close |
|---------------------------------------|---|--------|-------|
| Barnes, William - PFIZ (Pfizer, Inc.) | ] | 1      |       |

The billing info now appears in the record.

| et Internal / Set External                                 | View Contact Info            |
|------------------------------------------------------------|------------------------------|
| William Ba<br>Invoice Payment<br>PFIZ (Pfizer,             | arnes<br>Specialist<br>Inc.) |
| U.S.A.<br>Pfizer Pharmaci<br>Springfield NJ                | etucals<br>00123             |
| Phone#: 333-444-5555<br>Fax#:                              |                              |
| Phone#: 333-444-5555<br>Fax#:<br>Email: wbarnes@pfizer.com |                              |

#### Add charges to be invoiced

Invoicable charges are outlined in the sponsor study budget. These often include IRB fees and start up fees (that are centrally invoiced – not invoiced by departments) a variety of clinical tests and procedures, unscheduled visits, and various admin fees and expenses such as monitoring visits.

Navigate to the charges tab under Transactions and click Add Charge.

| Summary            |                                                    | Edit Mode                 |
|--------------------|----------------------------------------------------|---------------------------|
| August (1)         | Charges - Last Updated on 27-Jul-2019 4:29:13 PM 🤖 | Parent Account: None      |
| Awards (1) T       | Filter                                             | Clear Filter Apply Filter |
| Budgeting Details  | From Through                                       | Results                   |
| Setups +           | include sub-Accounts                               | 25 50 100 200             |
| Personnel (1) +    | Transaction Detail                                 | Add Charge                |
| Transactions (0) — |                                                    | T                         |
| Initial Budget     |                                                    |                           |
| Operating Budget   |                                                    |                           |
| Soft Encumbrance   |                                                    |                           |
| Hard Encumbrance   |                                                    |                           |
| Payables           |                                                    |                           |
| Expenditure        |                                                    |                           |
| Charges            |                                                    |                           |
| Invoices           | _                                                  |                           |

The charge window will open.

| Charge                                                                                                    |                                    |              |  |  |  |  |  |
|----------------------------------------------------------------------------------------------------|------------------------------------|--------------|--|--|--|--|--|
| Date         Them/Description         Prest To Account         Amount         4           20-2u2-2019         Unscheduled Vieix - Pt 002         7/22/19         1         065432 / National Institutes of Health/Divids (NIH)         755.00         2 |                                    |              |  |  |  |  |  |
| Budget Category                                                                                                    | PO/Voucher Number                  | Invoice Date |  |  |  |  |  |
| Object Code<br>12000 - RECEIVABLE                                                                                                    | bjet Code<br>12000 - REEKJARLE ▼ 3 |              |  |  |  |  |  |
| Payroll Record for Sec                                                                                                    | Vendor Set                         |              |  |  |  |  |  |
|                                                                                                    |                                    |              |  |  |  |  |  |

- 1. Enter a description of the charge. Include any necessary information that describes the charge and aids sponsor to approve payment. List only one charge amount at a time. You can add multiple charges. Enter the amount.
- 2. Select Receivable from the Object Code dropdown list.
- 3. Click Save and Close.

Click the charges tab again if the charge does not appear. Click add charge to add another charge. Continue until all charges are added.

| Summary                                      |                                                              | Edit Mode                                   |
|----------------------------------------------|--------------------------------------------------------------|---------------------------------------------|
|                                              | Charges - Last Updated on 27-Jul-2019 4:51:28 PM 🥡           | Parent Account: None                        |
| Awards (1) +                                 |                                                              |                                             |
| De la dia dia dia dia dia dia dia dia dia di | Filter                                                       | Clear Filter Apply Filter                   |
| Budgeting Details                            | From Through                                                 | Results                                     |
| Setups +                                     | Include Sub-Accounts                                         | • 25 50 100 200                             |
|                                              |                                                              |                                             |
| Personnel (1) +                              | Transaction Detail                                           | Add Charge                                  |
| Transactions (1)                             | Date Type Description                                        | Amount Balance Open elete                   |
|                                              | 27-Jul-2019 CHG Start Up Fee - Protocol # N384-332, Site # 1 | 8,000.00 8,000.00                           |
| Initial Budget                               |                                                              |                                             |
|                                              | Grand Total for all pages                                    | 8,000.00                                    |
| Operating Budget                             |                                                              |                                             |
| Soft Encumbrance                             |                                                              | 📿 infoEd                                    |
|                                              |                                                              | Powered By GLOBAL                           |
| Hard Encumbrance                             |                                                              | Copyright © 2019 InfoEd International, Inc. |
| Payables                                     |                                                              |                                             |
| Expenditure                                  |                                                              |                                             |
| Charges                                      | •                                                            |                                             |
| Invoices                                     |                                                              |                                             |

Review all the charges listed. If any edits are needed, click open next to the charge to make the necessary changes.

Navigate to the Invoices tab.

| Summary                              |                                                                   |        |            | Edit     | Mode   |
|--------------------------------------|-------------------------------------------------------------------|--------|------------|----------|--------|
| ,<br>0                               | Charges - Last Updated on 27-Jul-2019 4:55:43 PM 🧓                |        | Parent     | Account: | None   |
|                                      | Filter                                                            | Cl     | ear Filter | Apply    | Filter |
| Budgeting Details                    | From Through                                                      | Resu   | ilts       |          |        |
| Setups +                             | Include sub-Accounts                                              | ® 2    | 5 0 50     | 100 🔘    | 200    |
| Personnel (1) +                      | Transaction Detail                                                |        |            | Add Ch   | harge  |
|                                      | Date Type Description Amo                                         | unt E  | Balance    | Open D   | elete  |
| Transactions (2) —                   | 27-Jul-2019 CHG Start Up Fee - Protocol # N384-332, Site # 1 8,00 | 0.00   | 8,000.00   | <b>F</b> | Î      |
| Initial Budget                       | 27-Jul-2019 CHG IRB Fee - Initial 2,60                            | 0.00 1 | 10,600.00  |          | Î      |
| Operating Budget                     | Grend Total for all pages                                         | 1      | 10,600.00  | t        |        |
| Soft Encumbrance<br>Hard Encumbrance | Capita                                                            | Power  | red By     |          |        |
| Payables                             |                                                                   |        |            |          |        |
| Expenditure                          |                                                                   |        |            |          |        |
| Charges Invoices Receivables         |                                                                   |        |            |          |        |

The box next to the invoice amount is checked automatically. You can add invoice to/from dates but it is not required. Click Create Invoice.

| Done Save Account Paula Inv | 0014999<br>estigator - The University of Texas Health Science Center at Houston |           |              |                 | Account<br>0014999        |
|-----------------------------|---------------------------------------------------------------------------------|-----------|--------------|-----------------|---------------------------|
| Summary                     |                                                                                 |           |              |                 | Edit Mode                 |
| Awards (1) +                | Invoices - Last updated on 27-Jui-2019 4:55:43 PM V                             |           |              |                 | Parent Account: None      |
| Budgeting Details           | Create Invoice                                                                  |           |              |                 | Create Invoice            |
|                             | Include Cost Reimbursement Charges                                              | 10,600.00 | Charges From | Charges Through |                           |
| Setups +                    | Include Charges Created by Scheduled Payments Due                               | 0.00      |              |                 | Regular 🔻                 |
|                             | Include Charges Created by Milestones Satisfied                                 | 0.00      |              |                 |                           |
| Personnel (1) +             | Include Sub Accounts (not included in roll-ups)                                 |           |              |                 |                           |
| Transactions (2) —          | Filter Invoices                                                                 |           |              |                 | Clear Filter Apply Filter |
| Initial Budget              | From Through Include Sub-Accounts                                               |           |              |                 | Results                   |
| Operating Budget            |                                                                                 |           |              |                 | © 25 © 50 © 100 © 200     |
| Soft Encumbrance            | Invoice Listing No Invoices                                                     |           |              |                 |                           |

| Summary                                                                                                    |                                |                            |         |         |       |              |          |                 |                                                                                                    |
|----------------------------------------------------------------------------------------------------|--------------------------------|----------------------------|---------|---------|-------|--------------|----------|-----------------|----------------------------------------------------------------------------------------------------|
| Augusta (1)                                                                                                    | Invoices - Last Update         | d on 27-Jul-2019 6:22:27 P | м 🤢     |         |       |              |          |                 | Parent Account: None                                                                                            |
| esweites.(#)                                                                                                    | Create Invoice                 |                            |         |         |       |              |          |                 | Create Invoice                                                                                                  |
| Budgeting Details                                                                                                    | Include Cost Balmhursement C   | harnes                     |         | 0.00    | (2)   |              |          |                 | Number of production of the second second second second second second second second second second second second |
|                                                                                                    | Include Cost Reinbursement C   | narges                     |         | 0.00    |       | Charges From |          | Charges Through | Invoice Type                                                                                                    |
| Setups +                                                                                                    | Include Charges Created by Sc  | heduled Payments Due       |         | 0.00    | 100   |              |          |                 | Regular 🔻                                                                                                    |
|                                                                                                    | Include Charges Created by Mi  | lestones Satisfied         |         | 0.00    | 8     |              |          |                 |                                                                                                    |
| Personnel (1) +                                                                                                    | Include Sub Accounts (not incl | uded in roll-ups)          |         |         |       |              |          |                 |                                                                                                    |
| Transactions (2) —                                                                                                    | Filter Invoices                |                            |         |         |       |              |          |                 | Clear Filter Apply Filter                                                                                       |
| Initial Budget                                                                                                    | From Through                   |                            |         |         |       |              |          |                 | Results                                                                                                    |
| Operating Rudget                                                                                                    |                                | Include Sub-Accounts       |         |         |       |              |          |                 | 25 0 50 100 200                                                                                                 |
| Operating Budget                                                                                                    | Tousing Listing                |                            |         |         |       |              |          |                 |                                                                                                    |
| Soft Encumbrance                                                                                                    | Date                           | Invoice Number             | Status  | Deriod  | Start | Der          | and End  | Date Sant       | AmountDatailDalate                                                                                              |
| Control of the second second s | 27-Jul-2019                    | INV1900010                 | Created | 27-Jul- | 2019  | 27-          | Jul-2019 |                 | 10,600.00 🚅 📆                                                                                                   |
| Hard Encumbrance                                                                                                    |                                |                            |         | 196,989 |       | 153          |          |                 |                                                                                                    |
| Davablas                                                                                                    |                                |                            |         |         |       |              |          |                 | T                                                                                                    |
| Payables                                                                                                    |                                |                            |         |         |       |              |          |                 |                                                                                                    |
| Expenditure                                                                                                    |                                |                            |         |         |       |              |          |                 |                                                                                                    |
| Charges                                                                                                    |                                |                            |         |         |       |              |          |                 |                                                                                                    |
| Nuvoices —                                                                                                    |                                |                            |         |         |       |              |          |                 |                                                                                                    |
| INV1900010 +                                                                                                    |                                |                            |         |         |       |              |          |                 |                                                                                                    |
|                                                                                                    |                                |                            |         |         |       |              |          |                 |                                                                                                    |

The invoice number is auto-generated and appears as a tab in the left menu. Click the folder icon to open the invoice.

| Bill To:                         | Villiam Parner                                                                                               |                    | INVOICE DETAIL                                                            |   |                           |                     |                    |         |               |                        |  |        |  |
|----------------------------------|----------------------------------------------------------------------------------------------------|--------------------|---------------------------------------------------------------------------|---|---------------------------|---------------------|--------------------|---------|---------------|------------------------|--|--------|--|
| Invoice Template<br>Standard Inv | Villam Barnes<br>PFIZ (Pfizer, Inc.)<br>ffizer Pharmacietucals<br>South Main Street<br>Springfield, NJ 00123 | Save PDF           | Invoice Date<br>27-Jul-201<br>Invoice #<br>INV190001<br>Status<br>Created | 9 | Invoice Type<br>Regular • | Period From<br>27-J | ul-2019            |         | Approved Date | Through<br>27-Jul-2019 |  | Method |  |
| Comments                         | _                                                                                                    | _                  |                                                                           | ß | Terms<br>Payat            | le upon rec         | eipt. 3            |         |               |                        |  |        |  |
| Date                             | Description                                                                                                  |                    |                                                                           |   |                           |                     | Budget<br>Category | ,       | Amount        | 🗆 All 🛃                |  | ali 🛍  |  |
| 27-Jul-2019                      | Start Up Fee - Protocol                                                                                      | # N384-332, Site # | 105                                                                       |   |                           |                     |                    |         | 8,000.00      |                        |  | )      |  |
| 27-Jul-2019                      | IRB Fee - Initial                                                                                            |                    |                                                                           |   |                           |                     |                    |         | 2,600.00      |                        |  | )      |  |
|                                  |                                                                                                    |                    |                                                                           |   |                           |                     |                    | TOTAL   | \$10,600.00   |                        |  |        |  |
| Unbilled Char                    | ges                                                                                                    |                    |                                                                           |   |                           |                     |                    | Add New | / Charge      |                        |  |        |  |
| onbineu chai                     |                                                                                                    |                    | Budget Category                                                           |   |                           |                     | Amount             |         |               |                        |  |        |  |

Additional charges can be added or removed up until step 4 below. The invoice date will auto-populate and the to/from dates will be the same as the invoice date. All dates can be adjusted.

- 1. Select standard invoice
- 2. Add the protocol # and site # along with any additional comments to help the sponsor approved the invoice for payment.
- 3. Enter "Payable upon receipt" in the terms field
- 4. Click Save PDF then you can click view PDF to make sure it looks as you expect, If any changes are needed go back to the invoice, make the changes and then rebuild the PDF
- 5. Click Release. (The Post Receivable button will appear.)
- 6. Click Post Receivable

| Released: 27-Jul-2019Undo Release Post Receivable |                |
|---------------------------------------------------|----------------|
| Bill To: William Barnes                           | INVOICE DETAIL |

## **Sending Invoices to Sponsor**

Invoices are sent to sponsor from within the START system via the Communications tab. All communications are captured and saved by the system.

Navigate to the communications tab and click the radio button next to "Send Email".

| Summary               |                                                                                                    | Edit Mode    |
|-----------------------|----------------------------------------------------------------------------------------------------|--------------|
| Awards (1) +          | Communications - Last Updated on 27-Jul-2019 6:15:47 PM 🥠 Parent A                                                                                                    | ccount: None |
| Budgeting Details     | Function                                                                                                    |              |
|                       | Send Email Record Notes Record Letter Phone Message Add Followup Search/Filte                                                                                                    | ar .         |
| Setups +              | New Email From Kreidler, Kathleen *                                                                                                    |              |
| Personnel (1) +       | TO 202 BCC                                                                                                    |              |
| Transactions (7) +    | Subject         Contacts - Google Chrome         —         X           Message              • Secure   https://gmstest.uth.edu/TechTransfer/TT/PoolIpSelectName.asp?ProiId=87543A4 |              |
| Status History        | (innerited font) (innerited size) A O A                                                                                                    |              |
| Assignments           | Existing Project Contacts To: Select Contacts Save Close                                                                                                    |              |
| Related Proposals     | Barnes, William - PFIZ (Pfizer, Inc.)                                                                                                    |              |
| Activity/Comments (0) | No records found                                                                                                    |              |
| Contacts (1)          |                                                                                                    |              |
| Communications (0)    |                                                                                                    |              |
|                       |                                                                                                    |              |

Click TO. The study contacts will be listed. Highlight the "Bill To" contact that appears on the invoice, click TO. Save and Close.

| Function              |                                  |                           |                              |                      |                  |               |      |
|-----------------------|----------------------------------|---------------------------|------------------------------|----------------------|------------------|---------------|------|
| Show All              | Send Email                       | Record Notes              | Record Letter                | Phone Message        | Add Followup     | Search/Filter |      |
| New Email             |                                  | From                      | Kreidler, Kathleen 🔻         |                      |                  |               | Send |
| To<br>Barnes, William | - PFIZ (Pfizer, Inc.)            | cc 2                      |                              |                      | BCC              |               | 5    |
| Subject               | Invoice: Protocol N384-332, Site | 10: 1                     |                              |                      |                  |               |      |
| Message               |                                  |                           | x <sup>2</sup> (/> Paragraph | ▼ (inherited font) ▼ | (inherited size) |               |      |
|                       | Dear William, 3                  |                           |                              |                      |                  |               |      |
|                       | Attached is an invoice for the a | bove referenced study. Pl | ease process for payment.    |                      |                  |               |      |
|                       |                                  |                           |                              |                      |                  |               |      |
|                       | Thanks,                          |                           |                              |                      |                  |               |      |
|                       | Kathy                            |                           |                              |                      |                  |               |      |
|                       |                                  |                           |                              |                      |                  |               |      |
|                       |                                  |                           |                              |                      |                  |               |      |
|                       |                                  |                           |                              |                      |                  |               |      |
| Add Attachment        | ▼ Add                            |                           |                              |                      |                  |               |      |
| Add Record            | Get From File INV1900011.PDF     |                           |                              |                      |                  |               |      |
|                       |                                  |                           |                              |                      |                  |               |      |

- 1. Add a subject line: Protocol/study #, site # or PI.
- 2. Add any individual, internal or external, to be copied.
- 3. Enter a message.
  - Attach the invoice. It will be in the dropdown if you saved the invoice as a PDF before releasing and posting.
- 4. Click Send.

The communication with the attachment is now saved with the record.

|                                                                               |            |                                                          |                          |            |         |              |        |              | Edit Mode |  |
|-------------------------------------------------------------------------------|------------|----------------------------------------------------------|--------------------------|------------|---------|--------------|--------|--------------|-----------|--|
| ommunications - Last Updated on 27-Jul-2019 8:07:59 PM 🅠 Parent Account: None |            |                                                          |                          |            |         |              |        |              |           |  |
|                                                                               |            |                                                          |                          |            |         |              |        |              |           |  |
| Function                                                                      |            |                                                          |                          |            |         |              |        |              |           |  |
| Show All                                                                      | Send Email | Record Notes                                             | Record Letter            | Phone Mess | age     | Add Followup | 0      | Search/Filte | er 👘      |  |
| Communication History (                                                       | t records) |                                                          |                          |            |         |              |        |              |           |  |
| When                                                                          | Туре       | То                                                       | From                     |            | Subject | Attachments  | Resend | Detail       | Delete    |  |
| 27-Jul-2019<br>7:15:17 PM                                                     | Email      | <u>To:</u> Barnes, William<br><u>To:</u> Barnes, William | From: Kreidler, Kathleen |            |         | Û            |        | 2            | â         |  |

## **Reviewing Financial Status and Transactions**

Each charge is listed as a receivable under the receivables tab.

| Personnel (1)    | + Transactio | on Detail        |      |                                              |             | _           | Add Recei     |
|------------------|--------------|------------------|------|----------------------------------------------|-------------|-------------|---------------|
|                  | Date         | OffSet           | Туре | Description                                  | Amount      | Balance     | Open t        |
| Transactions (4) | 27-Jul-20    | 19 🍃             | REC  | Start Up Fee - Protocol # N384-332, Site # 1 | 8,000.00    | 8,000.0     | 00 🗳          |
| Initial Budget   | 27-Jul-20    | 19 🍃             | REC  | IRB Fee - Initial                            | 2,600.00    | 10,600.0    | 00 🚅          |
| Operating Budget | Grand Tot    | al for all pages |      |                                              |             | 10,600.0    | DO            |
| Soft Encumbrance |              |                  |      |                                              |             |             | • • •         |
| Hard Encumbrance |              |                  |      |                                              | Por         | vered By    | anfo.         |
| Payables         |              |                  |      |                                              | Copyright D | 2019 InfoEd | International |
| Expenditure      |              |                  |      |                                              |             |             |               |
| Charges          |              |                  |      |                                              |             |             |               |
| Invoices         | +            |                  |      |                                              |             |             |               |
| Receivables      |              |                  |      |                                              |             |             |               |
| Payments         |              |                  |      |                                              |             |             |               |

Charges, invoices, and receivables are all viewable by clicking on the associated tab. Click on the summary tab to see a financial overview of the project.

| Summary               |                     |                               |       |                 |                  |                         |               | Edit Mode            |
|-----------------------|---------------------|-------------------------------|-------|-----------------|------------------|-------------------------|---------------|----------------------|
|                       | Summary - Last Upda | ted on 27-Jul-2019 6:22:27 Pl | м 🚯   |                 |                  |                         |               | Parent Account: None |
| Awards (1) +          |                     |                               |       |                 |                  |                         |               |                      |
|                       | Start               | End                           | Oper  | ned             | Days Remaining   | Туре                    |               | Status               |
| Budgeting Details     | 01-Jul-2019         | 30-Jun-2023                   | 17-Ju | un-2019         | 1434             | Financial Grant Account |               | Funded               |
|                       |                     |                               |       |                 |                  |                         |               |                      |
| Setups +              | Available Funds     |                               |       |                 |                  |                         |               |                      |
| D                     | Account Number      | Account Charge To             |       | Available Funds | Soft Encumbrance | Hard Encumbrance        | Expenditures  | Balance              |
| Personnei (1) T       | 0014999             | PFIZ (Pfizer, Inc.)           |       |                 | -                | -                       | -             | 0.00                 |
| Transactions (4) +    |                     |                               | Total | 0.00            | 0.00             | 0.00                    | 0.00          | 0.00                 |
|                       | Recovery            |                               |       |                 |                  | _                       |               |                      |
| Status History        | Account Number      | Account Charge To             |       | Charges         | Receivables      | Payments                | Write Offs    | Balance              |
| A                     | 0014999             | PFIZ (Pfizer, Inc.)           |       | 10,600.00       | 10,600.00        | -                       | -             | 10,600.00            |
| Assignments           |                     |                               | Total | 10,600.00       | 10,600.00        | 0.00                    | 0.00          | 10,600.00            |
| Related Proposals     | Cash Position       |                               |       |                 |                  |                         |               |                      |
| •                     | Account Number      | Account Charge To             |       |                 | Cash Spent       |                         | Cash Received | Balance              |
| Activity/Comments (0) | 0014999             | PFIZ (Pfizer, Inc.)           |       |                 | -                |                         | -             | 0.00                 |
| Contacts (1)          |                     |                               | Total |                 | 0.00             |                         | 0.00          | 0.00                 |

The charges and the receivables are reflected. As payments are received from the sponsor, SPA will post the payments to the record and release receivables as appropriate.

Payments posted by SPA are viewable under the Payments Tab.

| Personnel (1) +    | Transaction | Detail       |      |                      |  |  |                             |              |             | Add Pay      |
|--------------------|-------------|--------------|------|----------------------|--|--|-----------------------------|--------------|-------------|--------------|
| Transactions (7) — | Date        | Allocation   | туре | Description          |  |  | Check/Transaction<br>Number | Amount       | Balance     | Open E       |
|                    | 27-Jul-2019 | <b></b>      | PAY  | Start up fee payment |  |  | 451861654                   | 8,000.00     | 8,000.00    | ) 箳          |
| Initial Budget     | 27-Jul-2019 | É            | PAY  | Patient 1, visit 1   |  |  | 5126489                     | 1,500.00     | 9,500.00    | ) 🎽          |
| Operating Budget   | Grand Total | for all page | s L  |                      |  |  |                             |              | 9,500.00    | )            |
| Soft Encumbrance   |             |              |      |                      |  |  |                             |              |             |              |
| Hard Encumbrance   |             |              |      |                      |  |  |                             | Powe         | red By      | info         |
| Payables           |             |              |      |                      |  |  | Co                          | pyright © 20 | 19 InfoEd I | nternational |
| Expenditure        |             |              |      |                      |  |  |                             |              |             |              |
| Charges            |             |              |      |                      |  |  |                             |              |             |              |
| Invoices +         |             |              |      |                      |  |  |                             |              |             |              |
| Receivables        | _           |              |      |                      |  |  |                             |              |             |              |
| Payments           |             |              |      |                      |  |  |                             |              |             |              |

If a payment offsets a receivable, you will see the receivable offset under the receivables tab.

| Transaction Detail |          |      |                                              |           |           |      |
|--------------------|----------|------|----------------------------------------------|-----------|-----------|------|
| Date               | OffSet   | Туре | Description                                  | Amount    | Balance   | Open |
| 27-Jul-2019        |          | REC  | Start Up Fee - Protocol # N384-332, Site # 1 | -8,000.00 | -8,000.00 | Ê    |
| 27-Jul-2019        | <b>1</b> | REC  | Start Up Fee - Protocol # N384-332, Site # 1 | 8,000.00  | 0.00      | Ê    |
| 27-Jul-2019        | <b></b>  | REC  | IRB Fee - Initial                            | 2,600.00  | 2,600.00  | Ê    |
|                    |          |      |                                              |           |           |      |

If a payment is direct from sponsor without an invoice it will be added without offsetting a receivable. Both types of payments are viewable under the payments tab.

| Transaction Detail |            |      |                      |                             |          |          |      |
|--------------------|------------|------|----------------------|-----------------------------|----------|----------|------|
| Date               | Allocation | туре | Description          | Check/Transaction<br>Number | Amount   | Balance  | Open |
| 27-Jul-2019        | <b></b>    | PAY  | Start up fee payment | 451861654                   | 8,000.00 | 8,000.00 | Ê    |
| 27-Jul-2019        | <b></b>    | PAY  | Patient 1, visit 1   | 5126489                     | 1,500.00 | 9,500.00 | Ê    |
|                    |            |      |                      |                             |          |          |      |

Click on the summary tab for a study overview.

|                        | Summary               |                                                    |                     |           |                |                |                  |                         |               | E            | lit Mode  |
|------------------------|-----------------------|----------------------------------------------------|---------------------|-----------|----------------|----------------|------------------|-------------------------|---------------|--------------|-----------|
|                        |                       | Summary - Last Updated on 27-Jul-2019 6:15:47 PM 🥡 |                     |           |                |                |                  |                         |               | Parent Accou | Irt: None |
|                        | Awards (1) +          | for a                                              |                     |           |                |                |                  | L-                      |               |              |           |
| j                      |                       | Start                                              | End                 | Opened    |                | Days Remaining |                  | Туре                    |               | Status       |           |
|                        | Budgeting Details     | 01-Jul-2019                                        | 30-Jun-2023         | 17-Jun-20 | 019            |                | 1434             | Financial Grant Account |               | Funded       |           |
|                        | Cature 1              |                                                    |                     |           |                |                |                  |                         |               |              |           |
| Setups Available Funds |                       |                                                    |                     |           |                |                |                  |                         |               |              |           |
|                        | Perronnel (1)         | Account Number                                     | Account Charge To   |           | Available Fund | s              | Soft Encumbrance | Hard Encumbrance        | Expenditures  |              | Balance   |
|                        |                       | 0014999                                            | PFIZ (Pfizer, Inc.) |           |                | -              | -                | -                       |               |              | 0.00      |
|                        | Transactions (7) +    |                                                    |                     | Total     | 0.0            | D              | 0.00             | 0.00                    | 2 0.00        |              | 0.00      |
|                        |                       | _                                                  |                     |           |                |                |                  |                         |               |              |           |
|                        | Status History        | Recovery                                           |                     |           |                |                |                  |                         |               |              |           |
|                        | Status history        | Account Number                                     | Account Charge To   |           | Charge         | s              | Receivables      | Payments                | Write Offs    | _            | Balance   |
|                        | Assistants.           | 0014999                                            | PFIZ (Pfizer, Inc.) |           | 10,600.0       | D              | 2,600.00         | 9,500.00                | -             | 3            | 1,100.00  |
|                        | Assignments           |                                                    |                     | Total     | 10,600.0       | D              | 2,600.00         | 9,500.00                | 0.00          |              | 1,100.00  |
|                        | Related Proposals     | Cash Position                                      |                     |           |                |                |                  |                         |               |              |           |
| li                     |                       | Account Number                                     | Account Charge To   |           |                |                | Cash Spent       |                         | Cash Received |              | Balance   |
|                        | Activity/Comments (0) | 0014999                                            | PFIZ (Pfizer, Inc.) |           |                |                | -                |                         | 9,500.00      | _            | 9,500.00  |
|                        | Contacts (1)          |                                                    |                     | Total     |                |                | 0.00             |                         | 9,500.00      | 4            | 9,500.00  |
|                        |                       |                                                    |                     |           |                |                |                  |                         |               |              |           |
|                        | Communications (0)    |                                                    |                     |           |                |                |                  |                         |               |              |           |

The top of the screen shows the start date and estimated end date of the study as well as how many days are remaining and the financial status.

- 1. Available funds = budget based on cash received. This amount will populate and adjust as funds are received and Post Award Finance adds the budget.
- 2. Expenditures reflects all expenses incurred for the study.
- 3. Recovery Balance = charges (invoiced) payments
- 4. Cash Position Balance = cash on hand or balance available.

Department administrators and study coordinators are asked to review and verify this information on a regular basis and to notify Clinical Research Finance and Administration if corrections are needed. Note that PeopleSoft is still the official financial record for the study.